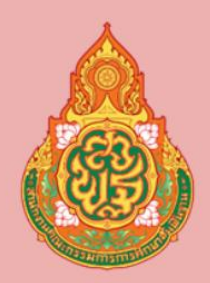

สำนักงานเขตพื้นที่การศึกษา ประถมศึกษานครราชสีมาเขต 3

## คู่มือ การใช้งานระบบ สลิปเงินเดือน

สำหรับพนักงานราชการ และลูกจ้างชั่วคราว

> โดย กลุ่มส่งเสริมการศึกษาทางไกล เทคโนโลยีและการสื่อสาร (ICT)

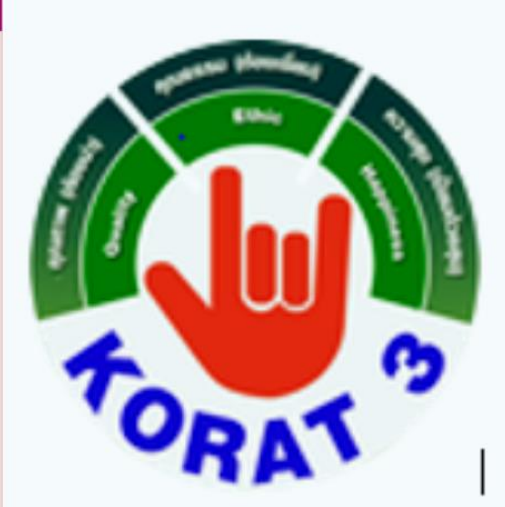

## การเข้าระบบสลิปเงินเดือน

1. เข้าหน้าเว็บ สพป.นครราชสีมา เขต 3 <u>https://www.korat3.go.th/</u>

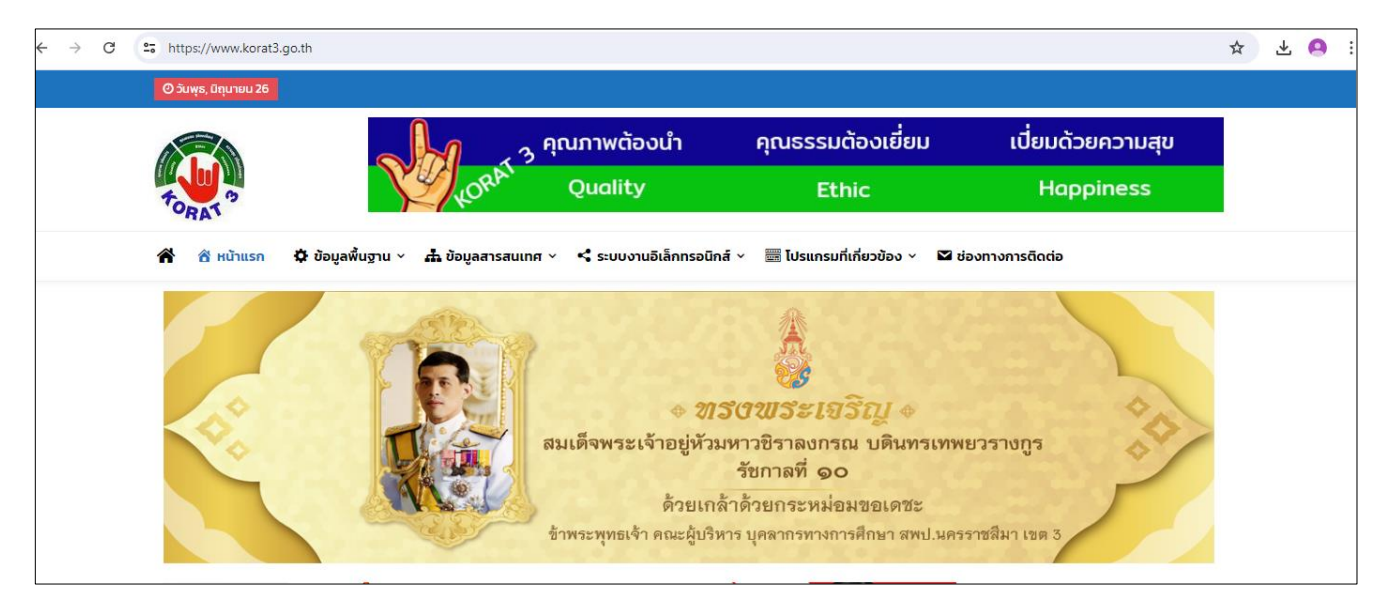

2. จากนั้นเลื่อนหน้าเว็บลงไปที่ ปุ่ม **สลิปเงินเดือนพนักงานและลูกจ้าง** 

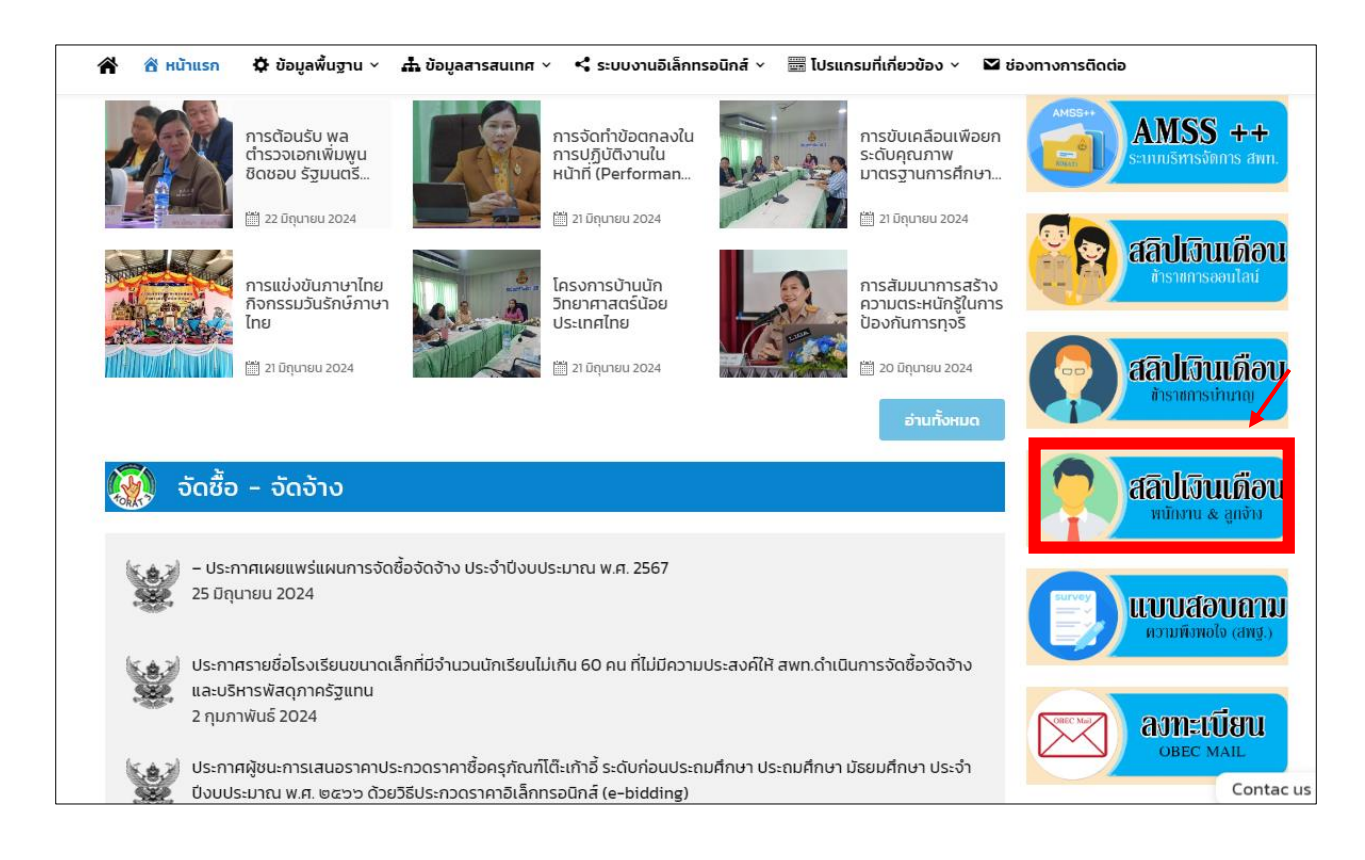

 ดำเนินการลงชื่อเข้าสู่ระบบโดยกรอกข้อมูล รหัสบัตรประจำตัวประชาชน และรหัสผ่าน (รหัสบัตรประจำตัวประชาชน)

| ৰান্ধি<br>। । । । । । । । । । । । । । । । ・ ・ ・ ・ ・ ・ ・ ・ ・ ・ ・ ・ ・ ・ ・ ・ ・ ・ ・ ・ | เห็นแด้อน พนักงานธาชการ<br>และลูกจ้างชั่วดราว<br>สพป.นดรราชสีมาเขตง |
|-----------------------------------------------------------------------------------|---------------------------------------------------------------------|
|                                                                                   | รหัสบัตรประชาชน                                                     |
|                                                                                   | รหัสบัตรประชาชน                                                     |
|                                                                                   | 🗆 แสดงรหัสผ่าน<br>💼 เข้าระบบ                                        |

 เมื่อลงชื่อเข้าระบบเรียบร้อยแล้วจะขึ้นหน้าต่างดังภาพ ให้เลือก ปี และเดือนที่ต้องการดูข้อมูล จากนั้นกดค้นหาข้อมูล

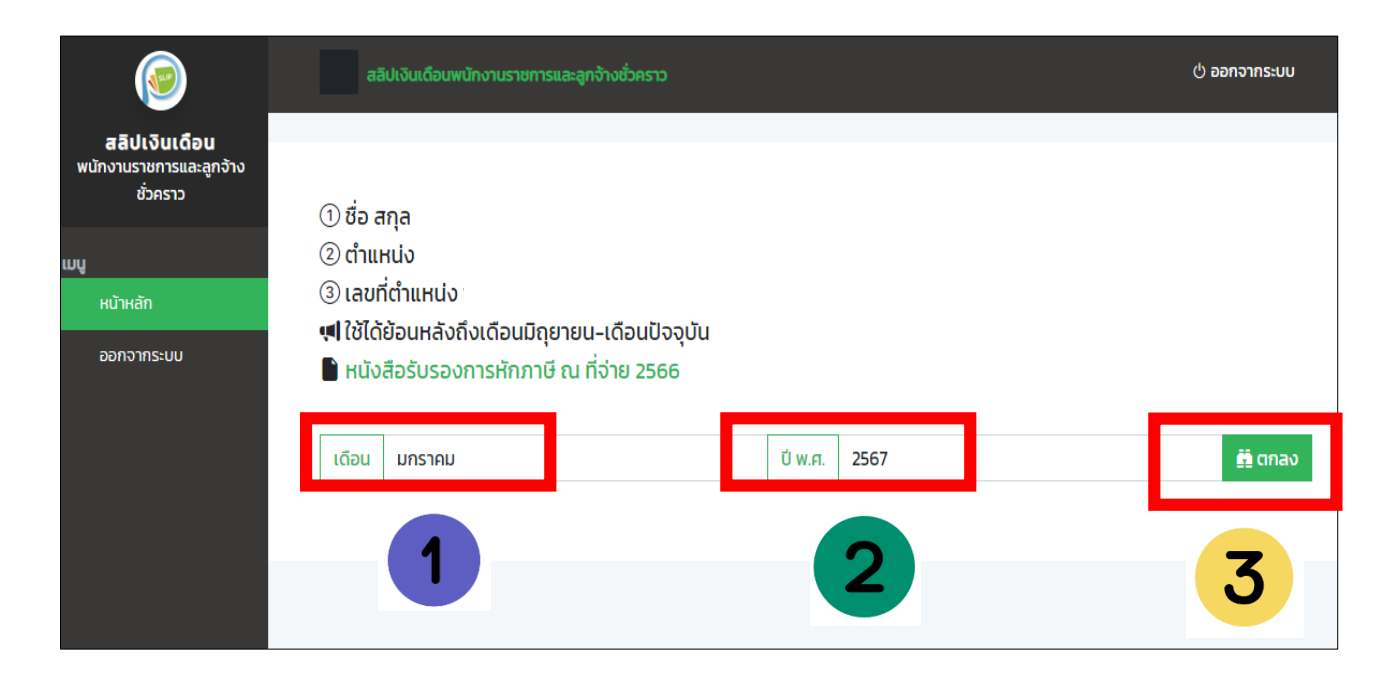

## 5. จากนั้นจะขึ้นข้อมูลเงินเดือน แล้วกดปุ่ม พิมพ์สลิปเงินเดือน

| <b>(</b>                                        | เดือน     | มกราคม              |     | ปี พ.ศ.  | 2567                    | 🛱 ตกลง             |
|-------------------------------------------------|-----------|---------------------|-----|----------|-------------------------|--------------------|
| <b>สลิปเงินเดือน</b><br>พนักงานราชการและลูกจ้าง |           |                     |     |          |                         |                    |
| ชั่วคราว                                        | รายรับ    |                     |     | รายจ่าย  |                         |                    |
| шų                                              | เงินเดือ  | bu                  |     |          | หักประกันสังคม          |                    |
| หน้าหลัก                                        | เงินเลื่อ | ่งนค่าตอบแทน ตกเบิก |     | ורט 0.00 | า หัก ภาษี ณ ที่จ่าย 1% | 0.00 บาท           |
| ออกจากระบบ                                      |           |                     |     |          | หัก กยศ.                |                    |
|                                                 |           |                     |     |          | หัก กรอ.                | 0.00 บาท           |
|                                                 |           |                     |     |          | หักส่ง สนง./บังคับคดี   | 0.00 บาท           |
|                                                 | รวมรา     | ยรับทั้งหมด         |     |          | รวมจ่าย                 | /                  |
|                                                 |           | คงเหลือรับจ         | ริง |          | -                       | พิมพ์สลิปเงินเดือน |

จะขึ้นสลิปเงินเดือน จากนั้นกดพิมพ์เป็นอันเสร็จเรียบร้อย

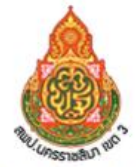

สำนักงานเขตพื้นที่การศึกษาประถมศึกษานครราชสีมา เขต 3

รายละเอียดเงินเดือน <mark>มกราคม 2567</mark> สังกัด <mark>สพป.นม.3</mark> อำเภอ **ครบุรี** จังหวัด <mark>นครราชสีมา</mark>

| ชื่อ               | ตำแหน่ง "     |  |  |  |
|--------------------|---------------|--|--|--|
| เลขประจำตัวประชาชน | ลขบัญชีธนาคาร |  |  |  |

| รายรับ                                   |            | รายจ่าย               |          |  |
|------------------------------------------|------------|-----------------------|----------|--|
| เงินเดือน                                |            | หักประกันสังคม        |          |  |
| เงิน <mark>เลื่อนค่าตอบแทน ตกเบิก</mark> | 0.00 บาท   | หักภาษี ณ ที่จ่าย 1%  | 0.00 บาท |  |
|                                          | 13/12/     | หัก กยศ.              |          |  |
|                                          | Ard - Port | หัก กรอ.              | 0.00 บาท |  |
|                                          | 28 611     | หักส่ง สนง./บังคับคดี | 0.00 บาท |  |
| รวมรายรับทั้งหมด                         |            | รวมจาย                |          |  |

- (ครราชสิบ

χv

คงเหลือรับจริง

ลงชื่อ